# คู่มือการใช้งานระบบ CMU Resident

ระบบทะเบียนราษฎร์ผู้พักอาศัย มหาวิทยาลัยเชียงใหม่

### วิธีการเข้าใช้งาน

การเข้าใช้งานระบบ CMU Resident ระบบทะเบียนราษฎร์ผู้พักอาศัย มหาวิทยาลัยเชียงใหม่ ทำได้โดย ผู้ใช้งาน เปิด Web Browser ในช่อง URL ให้พิมพ์ URL ชื่อ https://resident.mis.cmu.ac.th

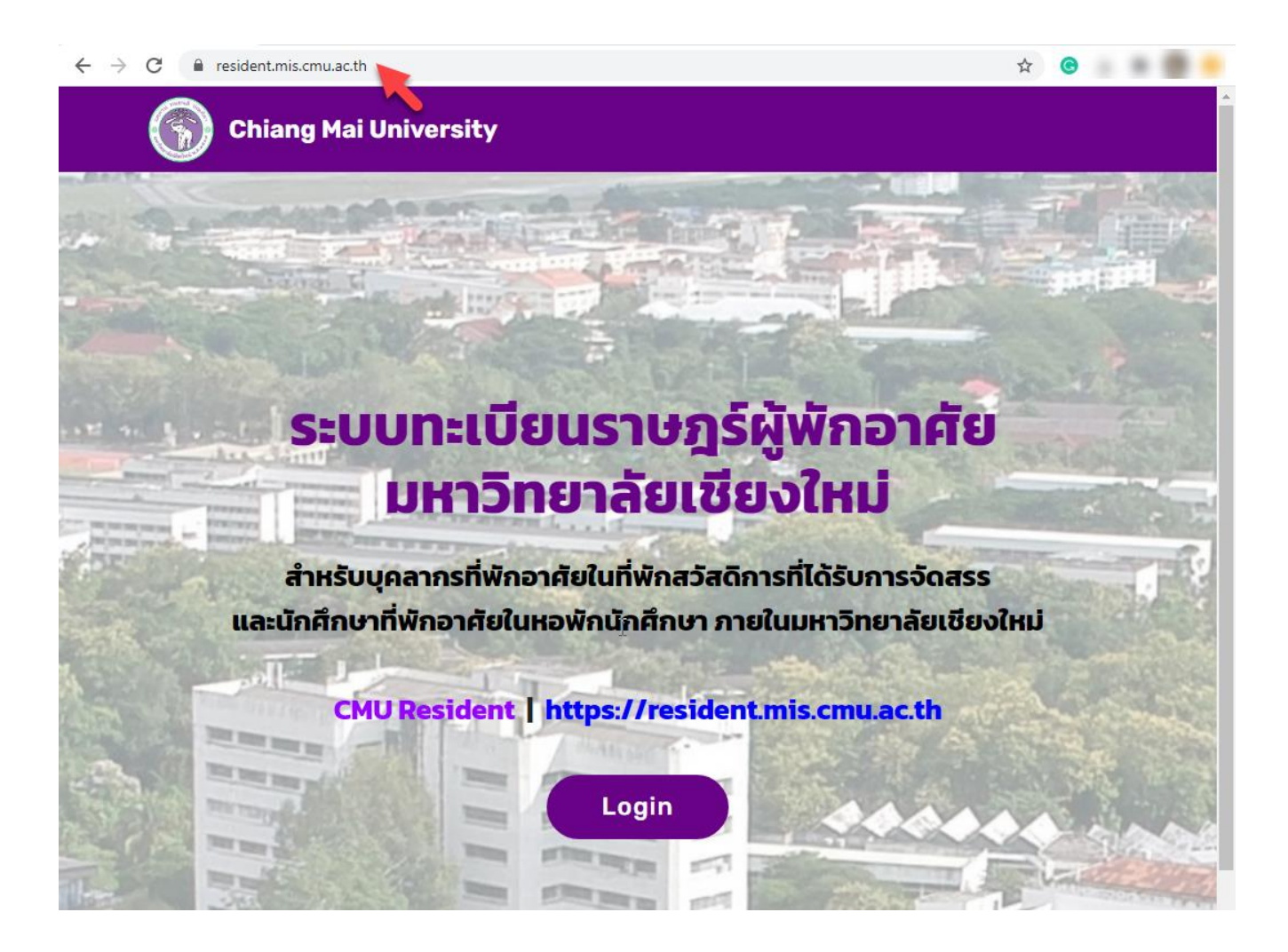

**ภาพที่ 1** การเข้าสู่เว็บไซต์ CMU Resident

เมื่อต้องการใช้งานระบบจำเป็นจะต้องมีการยืนยันตัวตนก่อนเข้าใช้งาน โดยระบบจะใช้ CMU IT Account อีเมล์มหาวิทยาลัยเชียงใหม่ ทั้งประเภทบุคคลที่เป็นบุคลากรมหาวิทยาลัย และนักศึกษา ให้ทำการกดปุ่ม "Login"

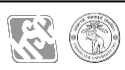

## เพื่อทำการยืนยันตัวตนเข้าสู่ระบบ จะปรากฏหน้าจอดังนี้

| O | CMU Account<br>ne account for all Servic        | es |
|---|-------------------------------------------------|----|
|   | Sign in to continue to "CMU Resident"           |    |
|   | @cmu.ac.th                                      |    |
|   | © 2017 CMU Account, ITSC Chiang Mai University. |    |

**ภาพที่ 2** การ Log In เพื่อเข้าใช้งานระบบ

ให้ทำการกรอกอีเมล์ และรหัสผ่าน จากนั้นกดปุ่ม "Sign in" จะปรากฏหน้าจอแรกสำหรับการใช้งาน แสดงดังหน้าจอต่อไปนี้

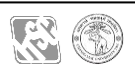

|                | ~ | ระบบทะเบียนราษฎร์ผู้              | พักอาศัย มหาวิทยาลัยเชีย                              | พ <b>ิเหม่</b> <sup>Hi,</sup>                                                                                                    | Α                                                                                          |
|----------------|---|-----------------------------------|-------------------------------------------------------|----------------------------------------------------------------------------------------------------|--------------------------------------------------------------------------------------------|
| প DASHBOARD    | ~ | ข้อมูลภาพรวม                      |                                                       |                                                                                                    |                                                                                            |
| • ข้อมูลภาพรวม |   | ©                                 |                                                       |                                                                                                    |                                                                                            |
|                | > | 5517                              | จำนวนผู้พักอาศัย โดย ประเภทบุคคล                      | จำนวนผู้พักอาศัย โดย สถานะการพักอาศัย                                                                                                    |                                                                                            |
| SEARCH         | > | 5517<br>จำนวนผู้พักอาศัยทั้งหมด   | 0.04% (0.63%)                                         | 0.38%u (6.85%)                                                                                                    |                                                                                            |
| L DOWNLOAD     | > |                                   | ประเภทมุมคล<br>• ปกลีกษา<br>● (เรียราง)<br>● บุลคอากร |                                                                                                    | สถานะการหักอาศัย<br>© ปกลี<br>© ยำยออก                                                     |
|                | > | <b>18</b><br>จำนวนที่พักอาศัย     | — <b>5.43พัน</b> (99.29%)                             | └─ 5.17¥u (92.15%)                                                                                                    |                                                                                            |
| MANAGE         | * | <u>14</u><br>ຳນວນແສ່ນາຍເພີ່ມແດ້ານ |                                                       | SILVERY LINE LOUIS CONTROL OF LOUIS CONTROL OF LOUIS CONT | 80198798<br>9 Adalfaan<br>9 Laatsmanfaan<br>9 Laatsmanfaan<br>9 Koonsuloit<br>9 Koonsuloit |
|                |   | Microsoft Power BI                | < 1 จาก 4                                             | · >                                                                                                    | \$ Z                                                                                       |
|                |   |                                   |                                                       |                                                                                                    |                                                                                            |
|                |   |                                   |                                                       |                                                                                                    |                                                                                            |
|                |   | 2020 © ระบบทะเบียนราษฎร์ผู้พั     | ักอาศัย มหาวิทยาลัยเชียงใหม่                          |                                                                                                    |                                                                                            |

**ภาพที่ 3** หน้าจอแรกหลังการ Lon In เข้าสู่ระบบ

หน้าจอสำหรับการทำงานจะมีเมนูสำหรับการทำงานด้านซ้ายมือ แต่ละเมนูแยกเป็นเมนูหลัก และเมนู ย่อย ดังจะได้อธิบายให้ทราบทีละเมนูดังต่อไปนี้

 เมนู Dashboard เมื่อคลิกเข้าไปในเมนูย่อยของ Dashboard จะพบเมนู "ภาพรวม" เมื่อคลิกที่เมนู นี้ จะปรากฏสารสนเทศ แบบสรุป ในรูปแบบของกราฟ และจำนวนข้อมูล โดยผู้ใช้งานสามารถคลิก Drill Down เข้าไปดูค่าข้อมูลแต่ละสารสนเทศได้ โดยการคลิกที่กราฟ หรือตัวเลขที่

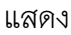

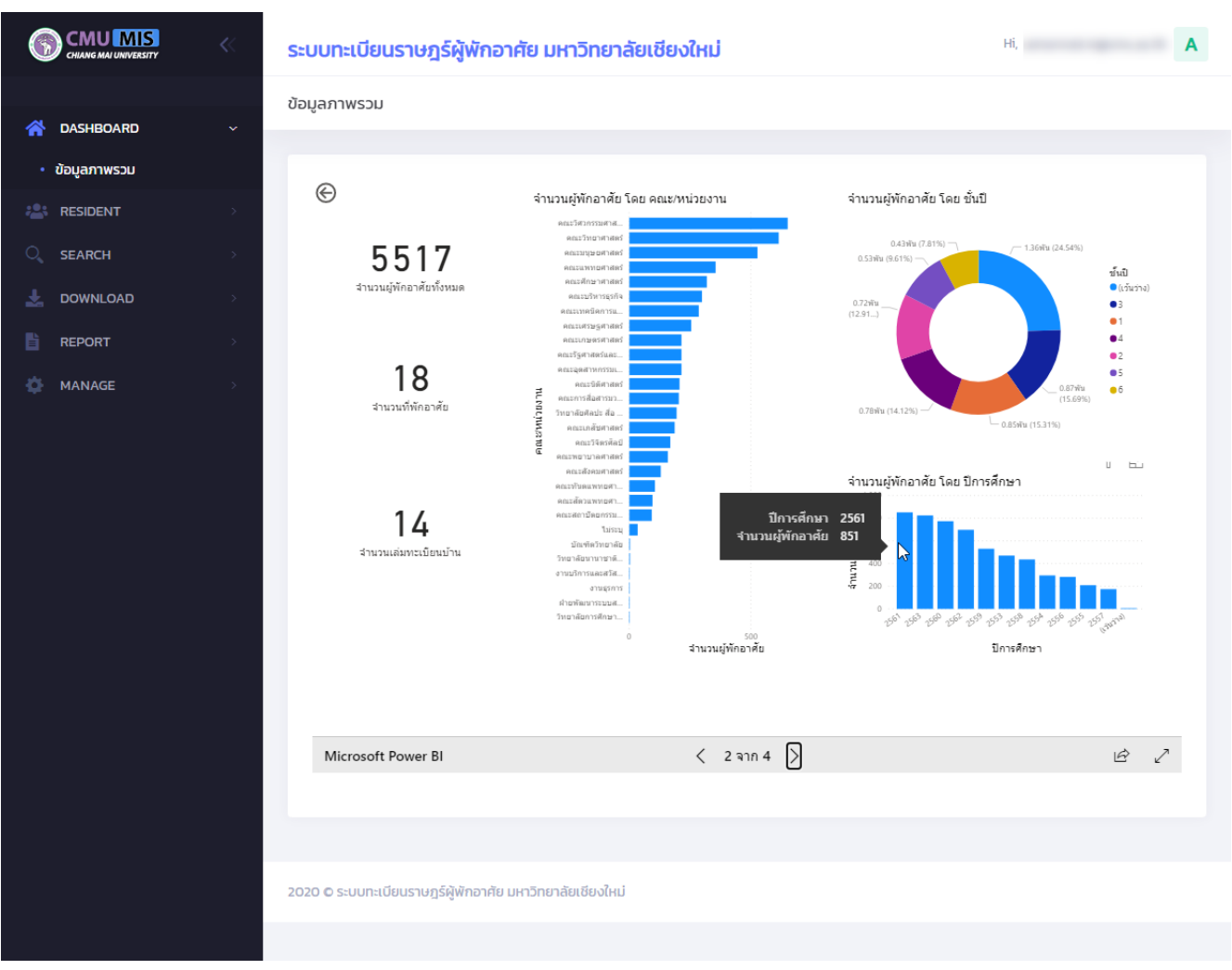

**ภาพที่ 4** หน้าจอ Dashboard แสดงข้อมูลภาพรวม

2. เมนู Resident เมื่อคลิกเข้าไปในเมนูย่อยของ Resident จะพบเมนูย่อยดังต่อไปนี้

- 2.1 การพักอาศัย
- 2.2 การขอสำเนาทะเบียนบ้าน
- 2.3 การขอยืมเล่มทะเบียนบ้าน
- 2.4 กรอกแบบฟอร์มแจ้งย้ายออก

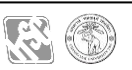

เมื่อคลิกที่เมนู "การพักอาศัย" จะปรากฏรายละเอียดการพักอาศัยของผู้พักอาศัยที่ทำการ Log In อยู่ โดยรายละเอียดการพักอาศัยจะประกอบด้วยข้อมูลอีกหลายด้าน แสดงดังหน้าจอได้ดังต่อไปนี้

|                                           | «       | ระบบทะเบียนราษฎร์ผู้พักอาศัย มหาวิทยาลัยเชียงใหม่        | Hi, A |
|-------------------------------------------|---------|----------------------------------------------------------|-------|
| A DASHBOARD                               | >       | รายละเอียดผู้พักอาศัย                                    |       |
| 📇 RESIDENT                                | ~       |                                                          |       |
| <ul> <li>การพักอาศัย</li> </ul>           |         | 💄 ผู้พักอาศัย                                            | >     |
| • การขอสำเนาทะเบียนบ้าน                   |         | ที่พักอาศัย                                              | >     |
| <ul> <li>การยืมเล่มทะเบียนบ้าน</li> </ul> |         | ้≜≡ ทะเบียนบ้าน                                          | >     |
| SEARCH                                    | ות<br>> | ไฟล์สำเนาทะเบียนบ้าน                                     | >     |
|                                           | >       | 🗞 การยืมเล่มทะเบียนบ้าน                                  | >     |
| REPORT                                    | >       | 🝞 การขอสำเนาทะเบียนบ้าน                                  | >     |
| 🏠 MANAGE                                  | >       | Usะวัติการชำระเงินค่าหอพัก                               | >     |
|                                           |         | ประวัติการอยู่หอพัก                                      | >     |
|                                           |         | 🔑 สิทธิ์ผู้ดูแล                                          | >     |
|                                           |         |                                                          |       |
|                                           |         |                                                          |       |
|                                           |         | 2020 © ระบบทะเบียนราษฎร์ผู้พักอาศัย มหาวิทยาลัยเชียงใหม่ |       |

### **ภาพที่ 5** แสดงหน้าจอรายละเอียดผู้พักอาศัย

รายละเอียดผู้พักอาศัยแต่ละคนจะมีรายละเอียดย่อย แยกเป็นหัวข้อได้ดังต่อไปนี้

- ผู้พักอาศัย
- ที่พักอาศัย
- ทะเบียนบ้าน
- ไฟล์สำเนาทะเบียนบ้าน
- การยืมเล่มทะเบียนบ้าน
- การขอสำเนาทะเบียนบ้าน
- ประวัติการชำระเงินค่าหอพัก
- ประวัติการอยู่หอพัก

โดยแต่ละหัวข้อย่อยมีรายละเอียดลึกลงไปอีกแสดงได้ทีละหัวข้อดังต่อไปนี้

 ผู้พักอาศัย เป็นการแสดงรายละเอียดว่าผู้พักอาศัย เป็นบุคลากรหรือนักศึกษา ชื่อ สกุล อะไร สังกัดคณะ หน่วยงาน และสถานภาพปัจจุบัน ดังภาพ

|                                                                            | ระบบทะเบียนราษฎร์ผู้พักอาศัย มหาวิทยาลัยเชียงใหม                           | j Hi, A           |  |  |  |  |
|----------------------------------------------------------------------------|----------------------------------------------------------------------------|-------------------|--|--|--|--|
| 🕋 DASHBOARD 🛛 🔿                                                            | รายละเอียดผู้พักอาศัย                                                      | ß                 |  |  |  |  |
| RESIDENT Y                                                                 | 💄 ผังกอาศัย                                                                | ~                 |  |  |  |  |
| <ul> <li>การขอสำเนาทะเบียนบ้าน</li> </ul>                                  | ชื่อ-สกุลผู้พักอาศัย                                                       |                   |  |  |  |  |
| <ul> <li>การยืมเล่มทะเบียนบ้าน</li> <li>กรอกแบบฟอร์มแจ้งย้ายออก</li> </ul> | CMU IT Account                                                             | สังกัด            |  |  |  |  |
| ⊂ search >                                                                 | <b>ประเภทบุคคล</b> บุคคลากร                                                | สถานภาพ ทำงานปกติ |  |  |  |  |
| DOWNLOAD >                                                                 | 🔣 ที่พักอาศัย                                                              | >                 |  |  |  |  |
| 🏠 MANAGE >                                                                 | Inะเบียนบ้าน                                                               | >                 |  |  |  |  |
|                                                                            | <ul> <li>ไฟล์สำเนาทะเบียนบ้าน</li> <li>ลิ การยืมเล่มทะเบียนบ้าน</li> </ul> |                   |  |  |  |  |
|                                                                            | 😥 การขอสำเนาทะเบียนบ้าน                                                    | >                 |  |  |  |  |
|                                                                            | 💽 ประวัติการชำระเงินค่าหอพัก                                               | >                 |  |  |  |  |
|                                                                            | <ul> <li>ประวัติการอยู่หอพัก</li> </ul>                                    | >                 |  |  |  |  |
|                                                                            | 🥟 ສຸກຣິສູດູແລ                                                              | ×                 |  |  |  |  |
|                                                                            |                                                                            |                   |  |  |  |  |
|                                                                            | 2020 © ระบบทะเบียนราษฎร์ผู้พักอาศัย มหาวิทยาลัยเชียงใหม่                   |                   |  |  |  |  |

**ภาพที่** 6 แสดงรายละเอียดผู้พักอาศัยในหัวข้อ "ผู้พักอาศัย"

 ที่พักอาศัย เป็นการแสดงรายละเอียดว่าผู้พักอาศัย อาศัยอยู่ที่พักอาศัยใดใน มหาวิทยาลัยเชียงใหม่ เช่น อาศัยอยู่หอพักนักศึกษา ชื่อหอพักนักศึกษาอะไร เป็นต้น

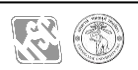

|                                             | ระบบทะเบียนราษฎร์ผู้พักอาศัย มหาวิทยาลัยเชียงใหม่                           | Hi, A |
|---------------------------------------------|-----------------------------------------------------------------------------|-------|
| 4                                           | รายละเอียดผู้พักอาศัย                                                       |       |
| DASHBOARD                                   |                                                                             |       |
| 🚢 resident 🛛 🗸                              |                                                                             |       |
| • การพักอาศัย                               | 👗 ผู้พกอาคย                                                                 |       |
| <ul> <li>การขอสำเนาทะเบียนบ้าน</li> </ul>   | 👖 ที่พักอาศัย                                                               | ~     |
| <ul> <li>การยืมเล่มทะเบียนบ้าน</li> </ul>   | <b>ที่พักอาศัย</b> แฟลตสุเทพอาคาร 7 ประเภทที่พักอาศัย ที่พักสวัสดิการบุคลาก | s     |
| <ul> <li>กรอกแบบฟอร์มแจ้งย้ายออก</li> </ul> |                                                                             |       |
| ◯ SEARCH >                                  | 🔳 ทะเบียนบ้าน                                                               | >     |
| bownload >                                  | ไฟล์สำเนาทะเบียนบ้าน                                                        | >     |
| REPORT >                                    | 🖁                                                                           |       |
| 🏠 MANAGE >                                  |                                                                             |       |
|                                             | 🝞 การขอสำเนาทะเบียนบ้าน                                                     | >     |
|                                             | ประวัติการชำระเงินค่าหอพัก                                                  | >     |
|                                             | 🗓 ประวัติการอยู่หอพัก                                                       | >     |
|                                             | 🔑 តិពន៍ស៊ូលូแล                                                              | >     |
|                                             |                                                                             |       |
|                                             |                                                                             |       |
|                                             |                                                                             |       |
|                                             | 2020 © ระบบทะเบียนราษฎร์ผู้พักอาศัย มหาวิทยาลัยเชียงใหม่                    |       |
|                                             |                                                                             |       |
|                                             |                                                                             |       |
|                                             |                                                                             |       |

**ภาพที่ 6** แสดงรายละเอียดผู้พักอาศัยในหัวข้อ "ที่พักอาศัย"

 ทะเบียนบ้าน เป็นการแสดงรายละเอียดว่าผู้พักอาศัย มีชื่ออยู่ในทะเบียนบ้านเล่มใด ลำดับที่ เท่าใด แสดงได้ดังภาพ

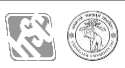

|                                                  | << ระบบทะเบียนราษฎร์                     | ร์ผู้พักอาศัย มหาวิทยาลัย | เชียงใหม่              | Hi,                        | A |
|--------------------------------------------------|------------------------------------------|---------------------------|------------------------|----------------------------|---|
|                                                  | รายละเอียดผู้พักอาศัย                    |                           |                        |                            |   |
| RESIDENT                                         | 👖 ที่พักอาศัย                            |                           |                        |                            | > |
| • การพักอาศัย                                    | 💵 ทะเบียนบ้าน                            |                           |                        |                            | ~ |
| • การขอสำเนาทะเบียนบ้าน                          | เลขรหัสประจำบ้าน                         | 0000-00000-0              | สำนักทะเบียน           | ท้องถิ่นเทศบาลนครเชียงใหม่ |   |
| การยืมเล่มทะเบียนบ้าน<br>กรอกแบบฟอร์มแจ้งย้ายออก | รายการที่อยู่                            | ถนนห้วยแก้ว ต่ำบลสุเทพ    |                        |                            |   |
| SEARCH                                           | >                                        | อาเภอเมอง จงหวดเชยงเหม    |                        |                            |   |
| DOWNLOAD                                         | > ชื่อหมู่บ้าน                           |                           | ชื่อบ้าน               |                            |   |
| REPORT                                           | > ประเภทบ้าน                             | สถานศึกษา                 | ลักษณะบ้าน             |                            |   |
| MANAGE                                           | ><br>วัน เดือน ปี ที่กำหนด<br>บ้านเลขที่ |                           | นายทะเบียน             |                            | 2 |
|                                                  | วัน เดือน ปี ที่พิมพ์<br>ทะเบียนบ้าน     |                           |                        |                            |   |
|                                                  | เล่มที่                                  | 1                         | ลำดับที่               | 3                          |   |
|                                                  | สถานะ                                    | ผู้อาศัย                  | ปี่การศึกษาที่ย้ายเข้า |                            |   |
|                                                  | สถานะการพักอาศัย                         | ปกติ                      |                        |                            |   |
|                                                  | ไฟล์สำเนาทะเบียเ                         | มบ้าน                     |                        |                            | > |
|                                                  | 🖓 การยืมเล่มทะเบีย                       | มนบ้าน                    |                        |                            | > |

**ภาพที่ 7** แสดงรายละเอียดผู้พักอาศัยในหัวข้อ "ทะเบียนบ้าน"

 ไฟล์สำเนาทะเบียนบ้าน เมื่อมีการแสกนและอัปโหลดสำเนาไฟล์ทะเบียนบ้านเข้าสู่ระบบแล้ว ผู้พักอาศัยสามารถแสดงไฟล์เอกสารดังกล่าวผ่านเมนูนี้ และสามารถดาวน์โหลดไฟล์ไปใช้ งานได้ แสดงดังภาพ

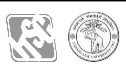

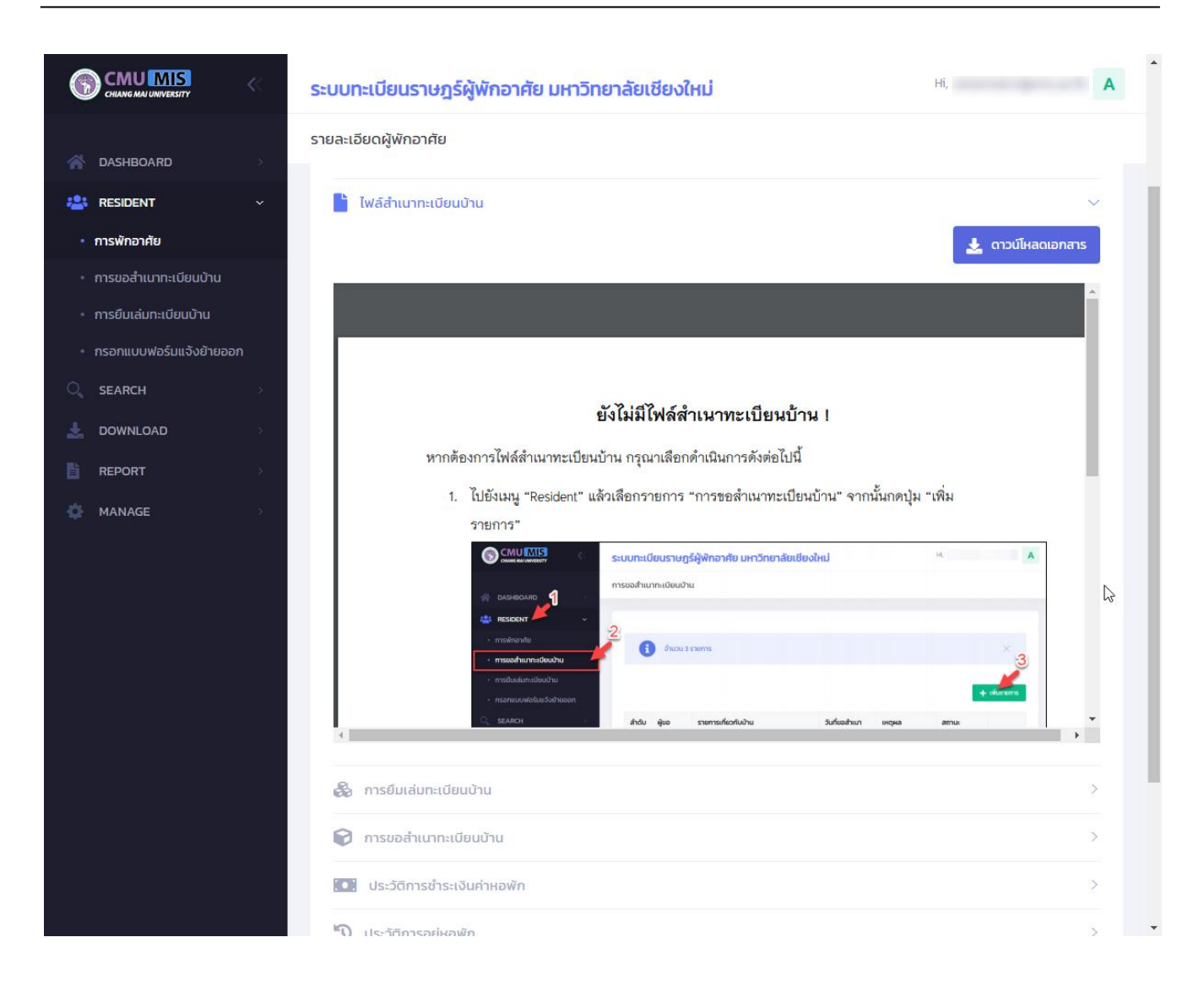

**ภาพที่ 8** แสดงรายละเอียดผู้พักอาศัยในหัวข้อ "ไฟล์สำเนาทะเบียนบ้าน"

 การยืมเล่มทะเบียนบ้าน จะแสดงรายการขอยืมเล่มทะเบียนบ้านของผู้พักอาศัยมี รายละเอียดดังภาพ

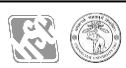

|                                             | ระบบทะเบียนราษฎร์ผู้พักอาศัย มหาวิทยาลัยเชียงใหม่ |                                     |                                                                                                    |                                        |       | Hi,                                       | A           |  |  |  |
|---------------------------------------------|---------------------------------------------------|-------------------------------------|----------------------------------------------------------------------------------------------------|----------------------------------------|-------|-------------------------------------------|-------------|--|--|--|
|                                             | รายละเอียดผู้พักอาศัย                             |                                     |                                                                                                    |                                        |       |                                           |             |  |  |  |
| ASHBOARD >                                  | ค.เมียนบ้าน                                       |                                     |                                                                                                    |                                        |       |                                           |             |  |  |  |
| 😩 RESIDENT 🗸 🗸                              |                                                   |                                     |                                                                                                    |                                        |       |                                           |             |  |  |  |
| • การพักอาศัย                               | ไฟล์สำเนาทะเบียนบ้าน                              |                                     |                                                                                                    |                                        |       |                                           |             |  |  |  |
| • การขอสำเนาทะเบียนบ้าน                     | 🗞 การยืมเล่มทะเบียนบ้าน 🗸 🗸                       |                                     |                                                                                                    |                                        |       |                                           |             |  |  |  |
| <ul> <li>การยืมเล่มทะเบียนบ้าน</li> </ul>   |                                                   |                                     |                                                                                                    |                                        |       |                                           |             |  |  |  |
| <ul> <li>กรอกแบบฟอร์มแจ้งย้ายออก</li> </ul> |                                                   | ำนวน 1 รายการ                       |                                                                                                    |                                        |       |                                           | ×           |  |  |  |
| SEARCH >                                    |                                                   |                                     |                                                                                                    |                                        |       |                                           |             |  |  |  |
| 📩 DOWNLOAD >                                | ล่ำดับ ผู้ยื                                      | ม รายก                              | ารเกี่ยวกับบ้าน                                                                                                    | วันที่ยืม                              | กำหนด | วันที่คืน                                 | สถานะ       |  |  |  |
|                                             |                                                   |                                     | 1111 金山市(113)。 美麗客山山                                                                                                    |                                        | AU    |                                           |             |  |  |  |
| 🔅 MANAGE 🔊                                  | 1                                                 | เลขรเ<br>อำเภเ<br>ที่พักเ<br>ที่พัก | รัสประจำบ้าน 0000-000000-0<br>วนนห้วยแก้ว ต่ำบลสุเทพ<br>อเมือง จังหวัดเชียงใหม่<br>อาศัย : แฟลตสุเทพอาคาร 7<br>เฮวัลดีการบุคลากร | 25 กันยายน<br>2563<br>เวลา 09:48<br>น. |       | 27<br>กันยายน<br>2563<br>เวลา<br>09:48 น. | รอดำเนินการ |  |  |  |
| 🕞 การขอสำเนากะเบียนบ้าน                     |                                                   |                                     |                                                                                                    |                                        |       |                                           |             |  |  |  |
|                                             | 💽 ประวัติก                                        | ารชำระเงินค่าหอพั                   | n                                                                                                    |                                        |       |                                           | >           |  |  |  |
|                                             | ั้ง ประวัติการอยู่หอพัก >                         |                                     |                                                                                                    |                                        |       |                                           |             |  |  |  |
|                                             | 🔑 สิทธิ์ผู้ดูเ                                    | la                                  |                                                                                                    |                                        |       |                                           | >           |  |  |  |
|                                             |                                                   |                                     |                                                                                                    |                                        |       |                                           |             |  |  |  |
|                                             | 2020 © ระบบทะเบีย                                 | ขนราษฎร์ผู้พักอาศัย เ               | มหาวิทยาลัยเชียงใหม่                                                                                                    |                                        |       |                                           |             |  |  |  |

# **ภาพที่ 9** แสดงรายละเอียดผู้พักอาศัยในหัวข้อ "การยืมเล่มทะเบียนบ้าน"

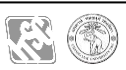